## giropay-Registrierung über das paydirekt-Cockpit der Sparda-Bank

 Auf unserer Homepage unter Produkte → Konten & Karten → Unsere Services → giropay auf Neu? Jetzt registrieren klicken.

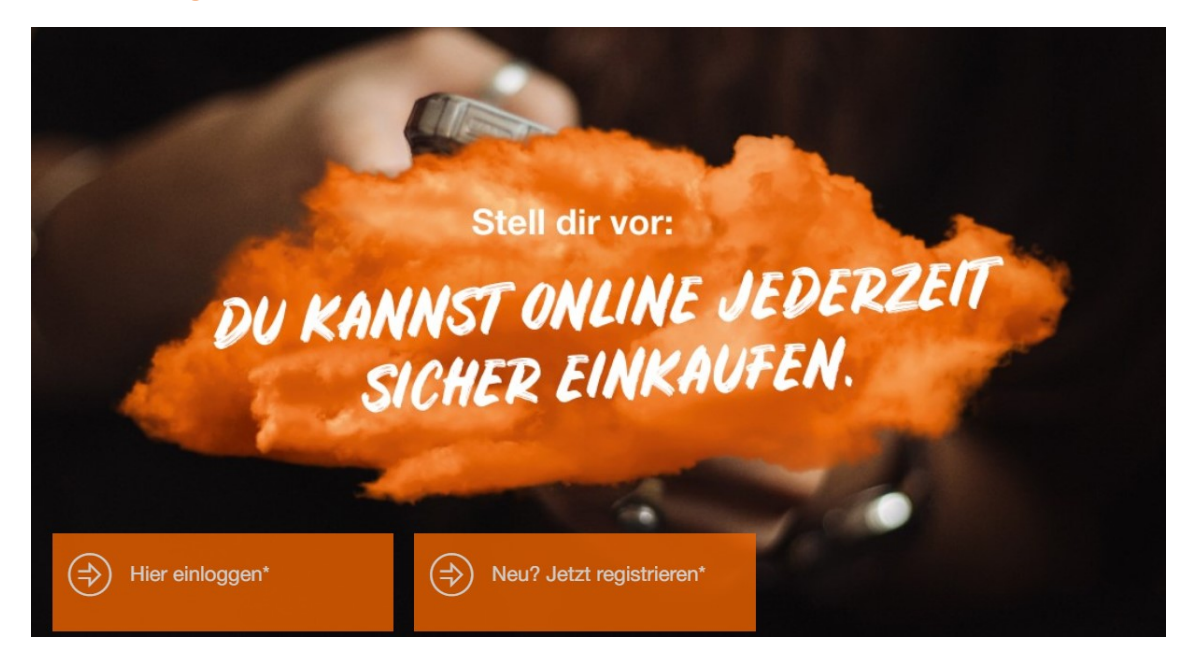

2. Es folgt die Weiterleitung auf die paydirekt-Webseite. Wenn noch kein paydirekt-Benutzerkonto angelegt wurde, bitte auf Neu? Jetzt kostenlos freischalten klicken und folgend die Sparda-Bank Nürnberg eG auswählen.

| diropay                                                                         |            |
|---------------------------------------------------------------------------------|------------|
| Willkommen bei paydirekt.<br>Ganz einfach online bezahlen mit deinem Girokonto. |            |
| Benutzername                                                                    |            |
| Passwort                                                                        | $\bigcirc$ |
| 🔒 Sicher einloggen                                                              |            |
| oder                                                                            |            |
| $\mathcal{P}_{igodot}$ Neu? Jetzt kostenlos freischalten                        |            |
| Zugangsdaten vergessen?                                                         |            |

3. Benutzerdaten für paydirekt wählen. Benötigt werden eine gültige E-Mail-Adresse, ein individueller Benutzername und ein sicheres Passwort.

Nach Eingabe der Benutzerdaten auf Im Onlinebanking freischalten klicken.

| Wähle jetzt deine Nutzerdaten.                                                                                                    |         |
|----------------------------------------------------------------------------------------------------|---------|
| E-Mail-Adresse                                                                                                    |         |
| Benutzername                                                                                                    |         |
| Passwort                                                                                                    | $\odot$ |
| Passwort wiederholen                                                                                                    |         |
| Zu den vorvertraglichen Informationen und<br>Datenschutzinformationen für paydirekt.                                                            |         |
| Mit Klick auf "Im Onlinebanking freischalten", stimme ich den<br>Bedingungen für Zahlungen mittels paydirekt der Sparda-Bank<br>Nürnberg eG zu. |         |
| Im Onlinebanking freischalten                                                                                                    |         |
| Abbrechen                                                                                                    |         |
|                                                                                                    |         |

4. Es folgt die Weiterleitung auf das paydirekt-Cockpit der Sparda-Bank Nürnberg eG.

Nach Eingabe der Online-Banking Zugangsdaten (Kundennummer und Online-PIN) der Sparda-Bank Nürnberg bitte auf Jetzt anmelden klicken.

| Sparda-Bank Sparda-Bank Nümberg eG                                    | د giropay<br>بونامانغا |
|-----------------------------------------------------------------------|------------------------|
| Willkommen                                                            |                        |
| bei der Sparda-Bank Nürnberg eG                                       |                        |
| Bitte melden Sie sich mit Ihrer Kundennummer und Ihrer Online-PIN an: |                        |
| Kundennummer                                                          |                        |
| Online-PIN                                                            |                        |
| Jetzt anmelden                                                        |                        |

5. Nach der Anmeldung und Prüfung der Benutzerdaten bitte auf Weiter klicken. Gegebenenfalls muss die Telefonnummer/Handynummer noch ergänzt werden.

| Sparda-Bank Sparda-                        | Bank Nürnberg eG               | diropay           |
|--------------------------------------------|--------------------------------|-------------------|
| paydirekt<br>Begistrierung - Bestätig      | ung Ihrer Nutze                | ordaten           |
| Bitte überprüfen Sie die angegebenen Nutze | rdaten und bestätigen Sie d    | eren Richtigkeit. |
| paydirekt-Benutzername<br>max.muster123    |                                |                   |
| E-Mail-Adresse<br>max.muster@muster.de     |                                |                   |
| Name                                       |                                |                   |
| Max Muster                                 |                                |                   |
| Geburtsdatum                               |                                |                   |
| 01.01.1980                                 |                                |                   |
| Adresse                                    |                                |                   |
| Straße                                     | Hausnummer                     |                   |
| Musterstraße                               | 1                              |                   |
|                                            |                                |                   |
| Postleitzahl Ort<br>123456 Musterstadt     |                                |                   |
|                                            |                                |                   |
| Land                                       | ~                              |                   |
| Deutschland                                | *                              |                   |
| Kontaktdaten                               |                                |                   |
| Telefonnummer                              |                                |                   |
| 01/1123450/8                               |                                |                   |
| Hinweis: Sie können bei paydirekt eine a   | alternative Lieferadresse fest | legen.            |
| Weiter                                     |                                |                   |
| Abbrechen                                  |                                |                   |

6. IBAN des Abrechnungskontos überprüfen. Bei mehreren Girokonten (Giro-Unterkonten), kann das gewünschte Abrechnungskonto ausgewählt werden.

| Sparda-Bank Sparda-Bank Nümberg eG                                                                                 | A giropay                                         |
|----------------------------------------------------------------------------------------------------|---------------------------------------------------|
| <b>paydirekt</b><br>Registrierung - Auswahl eines Abrechn                                                          | ungskontos                                        |
| < Zurück                                                                                                    |                                                   |
| Für die Abrechnung Ihrer paydirekt-Zahlungen wird folgendes Konto verv<br>Girokonto<br>DE12 7609 0500 0001 2345 67 | vendet:                                           |
| U Wichtig: Wir werden Sie zu keinem Zeitpunkt per E-Mail, per Telefon preiszugeben.                                | oder per Brief dazu auffordern, Ihre PIN oder TAN |
| Weiter                                                                                                    |                                                   |
| Abbrechen                                                                                                    |                                                   |

7. Anschließend muss die Registrierung noch mit der SpardaSecureApp oder dem chipTAN-Verfahren freigegeben werden.

| ي giropa<br>بېرمانو | Sparda-Bank Sparda-Bank Nümberg eG                                         |
|---------------------|----------------------------------------------------------------------------|
|                     | paydirekt Registrierung                                                    |
|                     | Bitte bestätigen Sie die Registrierung mit einer starken Authentifizierung |
|                     | SecureApp                                                                  |
|                     | SecureApp                                                                  |

8. Nach der Freigabe durch die SpardaSecureApp oder durch das chipTAN-Verfahren ist die Registrierung fast abgeschlossen.

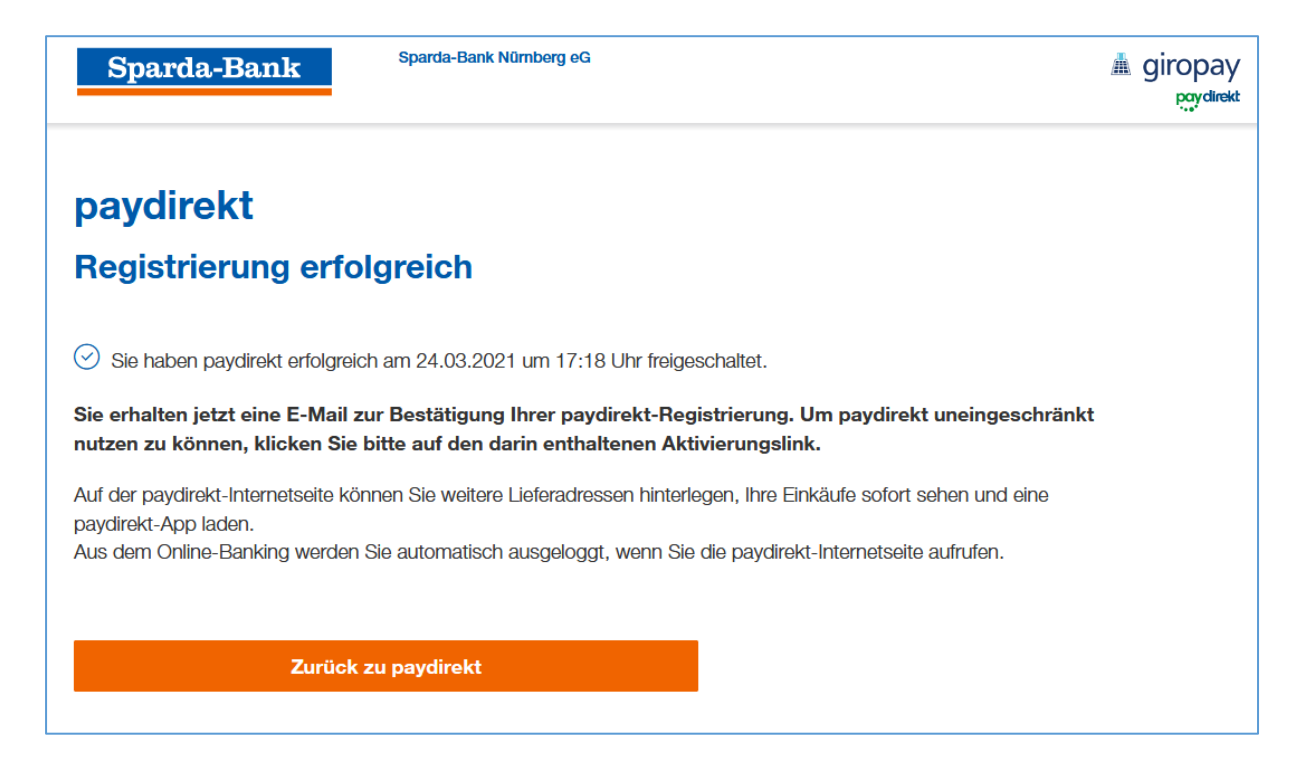

9. Nach klicken auf Zurück zu paydirekt erscheint die Meldung, dass paydirekt erfolgreich freigeschalten wurde. Nachdem die E-Mail-Adresse über den von paydirekt zugeschickt Link bestätigt wurde, kann paydirekt in vollem Umfang genutzt werden.

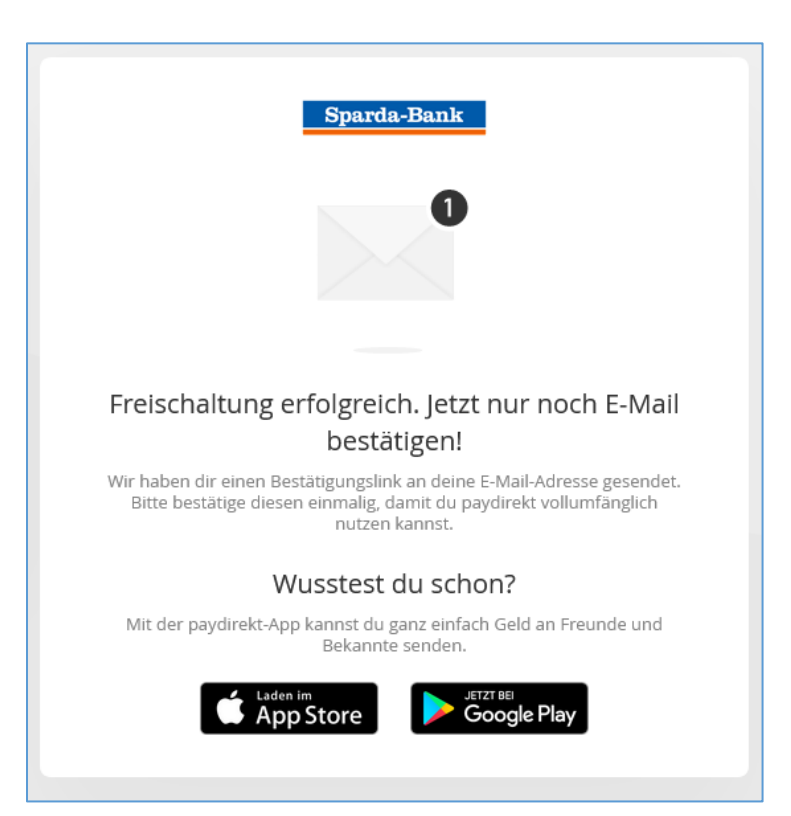